# VTKの基礎

鈴木 将之\*

# A Basics of VTK

### Masayuki Suzuki\*

Visualization Toolkit (VTK)はオープンソースの科学計算向けの可視化とデータ処理ライブラリである。 VTK は可視化ソフトウェア ParaView のバックエンドであり、ParaView の主機能は VTK として実装さ れている。VTK は可視化、データ処理、GUI コンポーネントの提供など多くのポスト処理機能を提供す る。本稿では VTK の基本的な使い方として、VTK によるデータ読み込み、主なデータ構造と簡単なフィ ルタ処理例を述べる。VTK を用いることで、1) ParaView で可視化するためのデータ作成、2) 自ソフト への様々なデータ形式の読み書きの実装と 3) ParaView 同様の多様なポスト処理機能を、高い再利用性 のもと実装することができる。

Keywords: 可視化、ポスト処理、VTK

## 1. はじめに

近年ではオープンソースの科学計算用可視化 ソフトウェア ParaView [1]が広く使われている。 ParaView は多様な科学計算ファイルの読み込み 機能や多くのポスト処理機能を持つ。また、 ParaView はクロスプラットフォームかつオープン ソースソフトウェアであり、利用可能な環境が多い。

ParaView の主な機能は Visualization Toolkit (VTK) [2]というライブラリで実装されている。 ParaView において、各種ファイル読み込み、フィ ルタやレンダリングなどは VTK が、GUI コンポ ーネントは Qt [3]が、他機能は各種オープンソー スソフトウェアが利用されている。VTK もまた 3 条項BSD ライセンス [4]が適用されているオープ ンソースのライブラリであり、ライセンスに従い 利用が可能である。

VTK を外部ライブラリとしてソフトウェアに 組み込むことで、ParaView の主な機能と同じ機能 を実現することが可能となる。ParaView にはマク ロやスクリプト機能があり、機能の外部利用が可 能な場合もあるが、マニュアルが少ないことと、

\*アドバンスソフト株式会社 第2事業部

GUI がない環境では基本的に利用することができ ない。対し、VTK はマニュアルの整備がなされて おり主機能の API は安定的であることと、オフス クリーンレンダリングライブラリをリンクする ことで、GUI がない環境でもレンダリング以外の 機能の利用が可能である。

VTK のユースケースを以下挙げる。

- ParaView で可視化したい VTK 形式の計算結
   果ファイル出力を、VTK を用いて実装する。
- 各種科学計算ファイル読み込みを、VTK を 用いて実装する。ソルバ作成者は VTK のデ ータ構造からソルバのデータ構造への変換 のみ実装する。
- ParaView と同様のポスト処理を VTK で実装 し、GUI なしで実行可能にする。実装した ポスト処理はソルバに組み込むか、外部ツ ールとして提供する。
- 独自の可視化ツールのレンダリング部分を VTK で実装する。

本稿ではVTKを用いたファイル読み書き、VTK のデータ構造とフィルタ処理の基本を述べる。 VTK の API は継承やコーディング規約により統 一的であることから、本稿の内容をおさえておく ことで、本稿で触れることができなかったフィル

<sup>2&</sup>lt;sup>nd</sup> Computational Science and Engineering Group, AdvanceSoft Corporation

タなどの利用を容易にすることが期待できる。

本稿では VTK を用いたレンダリングは扱わな い。VTK を用いたレンダリングには Qt の基礎知 識が必要であることと、環境によっては X などウ ィンドウシステムが用意されておらずコード例 が実行不可であることがあるためである。

VTK は C++で実装されており、C++含めいくつ かのプログラミング言語向けの API が提供されて いる。本稿では環境の構築が容易な Python 版 API を用いる。C++版 API のクラス名、継承関係やメ ンバ名は Python 版 API と同一なため、C++版 API を利用した場合でも本稿のサンプルコードは十 分参考にできる。

サンプルコードの実行に必要な Python 版 VTK のインストール方法例を2章に述べる。VTK の機 能のうち、ファイル読み書きを3章、VTK のデー タ構造を4章、フィルタ処理の基本を5章に紹介 する。6章にまとめを述べる。

### 2. VTK のインストール方法例

本章ではサンプルコードの実行に必要な VTK のインストール方法例を述べる。VTK はオープン ソースのライブラリであり、apt、yum や condaforge など多くのリポジトリからパッケージが提 供されている。本稿では最も単純で汎用なインス トール方法として pip [5]の例を紹介する。pip に よるインストール前に venv などで仮想環境を作 ることを強くおすすめする。

Python と pip をインストールした環境において、 コード 1 に示すコマンドを実行するとインスト ールが実行される。コード 1 を実行し正常にイン ストールされれば、VTK の動的ライブラリ含め、 サンプルコードの実行に必要なファイルがイン ストールされる。

### pip install vtk

コード 1 pip による VTK ライブラリインストー ルコマンド例

### 3. VTK を用いたファイル読み書き

本章では VTK を用いたファイル読み書きを紹

介する。先にファイル読み書きを紹介することで、 ParaView 上で既存のファイルの統計やフィルタ適 用結果と、出力結果の比較を可能とし、VTKのデー タ構造と処理の理解が容易になることを期待する。 コード 2 に VTK の XML 形式構造格子ファイ

ルである vts 形式ファイルの読み込み例を示す。 コード 2 は、file\_name に指定されたファイルパスを読み込み,読み込み結果を変数 vtk structured grid に格納する例である。

import vtkmodules.all as vtk

file\_name='ファイルパス.vts' reader = vtk.vtkXMLStructuredGridReader() reader.SetFileName(file\_name) reader.Update() vtk\_structured\_grid = reader.GetOutput()

コード 2 vts 形式ファイル読み込み例

コード 3 に VTK の XML 形式非構造格子ファ イルである vtu 形式ファイルの読み込み例を示す。 コード 3 は、file\_name に指定されたファイルパ スを読み込み,読み込み結果を変数 vtk\_unstructured\_grid に格納する例である。コード 2 とコード 3 より、基本的な読み込み処理はファ イルによらず同一であり、読み込みクラスを適切 に変えることで様々なファイル形式を読み込む ことが可能であることが分かる。

import vtkmodules.all as vtk

file\_name='ファイルパス.vtu' reader = vtk.vtkXMLUnstructuredGridReader() reader.SetFileName(file\_name) reader.Update() vtk\_unstructured\_grid = reader.GetOutput()

コード 3 vtu ファイル読み込み例

VTK における読み込みクラスを表 1 に抜粋す る。表 1 に示す通り、VTK では VTK 形式ファイ ルのほか、いくつか広く使用されている科学計算 用ファイルフォーマットをサポートしている。

表 1 読み込みクラス名抜粋

| vtkXMLImageDataReader        | vtkXMLPolyDataReader |
|------------------------------|----------------------|
| vtkXMLRectilinearGridReader  | vtkSTLReader         |
| vtkXMLStructuredDataReader   | vtkAVSucdReader      |
| vtkXMLUnstructuredDataReader | vtkDICOMImageReader  |

コード 4 に VTK の XML 形式構造格子ファイ ルの一つである vts 形式ファイルの書き込み例を 示す。コード 4 において、出力例のために空の構 造格子を作成している。コード 4 は、file\_name に 指定されたファイルパスへ空の構造格子を格納 した vts 形式ファイルを書き込む例である。

import vtkmodules.all as vtk

# 空の構造格子を生成

vtk\_structured\_grid = vtk.vtkStructuredGrid()

file\_name='tmp.vts'
writer = vtk.vtkXMLStructuredGridWriter()
writer.SetFileName(file\_name)
writer.SetInputData(vtk\_unstructured\_grid)
writer.Write()

コード 4 vts 形式ファイル書き込み例

コード 5 に VTK の XML 形式非構造格子ファ イルである vtu 形式ファイルの書き込み例を示す。 コード 5 において、出力例のために空の非構造格 子を作成している。コード 5 は file\_name に指定 されたファイルパスへ空の非構造格子を格納し た vtu ファイルを書き込む例である。コード 4 と コード 5 より、基本的な書き込み処理もまたファ イル形式によらず同一であり、書き込みクラスを 適切に変えることで、データを様々なファイル形 式として書き込むことが可能であることが分かる。 import vtkmodules.all as vtk

```
# 空の非構造格子を生成
```

vtk\_unstructured\_grid = vtk.vtkUnstructuredGrid()

file\_name='tmp.vtu'

writer = vtk.vtkXMLUnstructuredGridWriter()

writer.SetFileName(file\_name)

writer.SetInputData(vtk unstructured grid)

writer.Write()

コード 5 vtu 形式ファイル書き込み例

# 4. VTK の基本的なデータ構造

本章では VTK のいくつかのデータ構造を紹介 する。VTK でよく使用されるデータ構造を以下挙 げる。

- vtkPolyData クラス。ポリゴンなど表面デー タを格納するためのデータ構造である。
- vtkImageData クラス。等間隔の構造格子と 画像を格納するためのデータ構造である。
- vtkRectilinearGrid クラス。間隔が不均一の格 子状に節点が並んだ構造格子のためのデー タ構造である。
- vtkStructuredGrid クラス。任意座標の節点を 持つ構造格子のためのデータ構造である。
- vtkUnstructuredGrid クラス。非構造格子のためのデータ構造である。

また、上記に格納されるサブのデータ構造とし て以下がよく使用される。

- 1. vtkPoints クラス。節点情報を格納する。
- 2. vtkPointData クラス。節点成分を格納する。
- 3. vtkCellData クラス。要素成分を格納する。

コード 6 に構造格子を格納するための vtkStructuredGrid クラスの例を示す。コード 6 は 4x3x2の構造格子を生成し、vts 形式ファイルに出 力する例である。コード 6 ではジオメトリのみ生 成している。図 1 にコード 6 の出力ファイル可 視化結果を示す。 import vtkmodules.all as vtk
# 節点情報を生成
points = vtk.vtkPoints()
point\_id = 0
for k in range(2):
 for j in range(3):
 for i in range(4):
 point\_id, i \* 1.0, j \* 2.0, k \* 3.0)
 point\_id = point\_id + 1

```
# 構造格子を生成
structured_grid = vtk.vtkStructuredGrid()
# 各軸方向の格子数を設定
structured_grid.SetDimensions(4, 3, 2)
# 節点情報を登録
structured_grid.SetPoints(points)
```

# 概要を出力 print(structured grid)

writer = vtk.vtkXMLStructuredGridWriter()
writer.SetFileName("structured\_grid.vts")
writer.SetInputData(structured\_grid)
writer.Write()

コード 6 vtkStructuredGrid クラス使用例

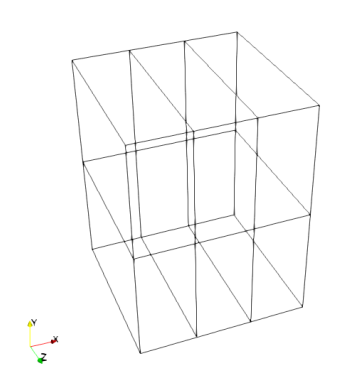

図 1 コード 6 の出力ファイル可視化結果

import vtkmodules.all as vtk

```
# 節点情報を生成
points = vtk.vtkPoints()
points.SetNumberOfPoints(24)
```

point\_id = 0
for k in range(2):
 for j in range(2):
 for i in range(3):
 points.SetPoint(
 point\_id, i \* 1.0, j \* 2.0, k \* 3.0)
 point\_id = point\_id + 1

```
# 非構造格子を生成
unstructured_grid = vtk.vtkUnstructuredGrid()
# 節点情報を登録
unstructured_grid.SetPoints(points)
```

```
# vtkHexahedron 要素を追加
hexa0 = vtk.vtkHexahedron()
pids = [6, 0, 1, 7, 9, 3, 4, 10]
for lid, gid in enumerate(pids):
hexa0.GetPointIds().SetId(lid, gid)
```

```
unstructured_grid.InsertNextCell(
hexa0.GetCellType(), hexa0.GetPointIds())
```

```
hexa1 = vtk.vtkHexahedron()
pids = [7, 1, 2, 8, 10, 4, 5, 11]
for lid, gid in enumerate(pids):
hexa1.GetPointIds().SetId(lid, gid)
```

```
unstructured_grid.InsertNextCell(
hexa1.GetCellType(), hexa1.GetPointIds())
```

```
# この後非構造格子を操作する場合、要素隣接情
報などを更新
unstructured_grid.BuildLinks()
```

```
# 概要を出力
```

print(unstructured\_grid)

writer = vtk.vtkXMLUnstructuredGridWriter()
writer.SetFileName("unstructured\_grid.vtu")
writer.SetInputData(unstructured\_grid)
writer.Write()

コード 7 vtkUnstructuredGrid クラス使用例

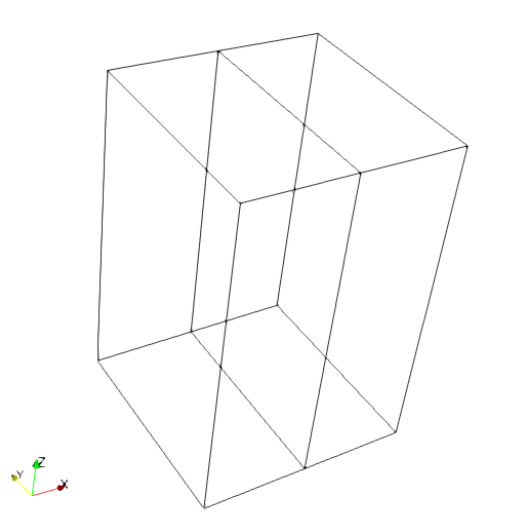

図 2コード 7の出力ファイル可視化結果

コード 7 に非構造格子を格納するための vtkUnstructuredGrid クラスの例を示す。コード 7 は2個のVTKの六面体要素 vtkHexahedronから構 成される非構造格子を生成し、vtu ファイルに出 力する例である。コード 7 ではジオメトリのみ生 成している。図 2 にコード 7 の出力ファイル可 視化結果を示す。

コード 6 とコード 7 では、共通のデータ構造 として任意節点座標を格納する vtkPoints クラス を使用している。等間隔の構造格子を格納する vtkImageData クラスなど任意節点座標を使用する 必要がないクラスは、vtkPoints クラスを使用しな いことに注意いただきたい。

コード 8 に要素成分を格納する例を示す。コー ド 8 は格子 grid に対し point id という名前の、節 点数×1 要素の節点成分を格納するスニペットで ある。コード 8 に示す通り、VTK において節点 成分は vtkPointData クラスのインスタンスに格納 する。要素成分もまた、vtkCellData クラスのイン スタンスに対し類似した API を呼ぶことで格納す ることができる。

```
def set point scalar(grid):
    #VTK の配列を生成
    point id dataarray = vtk.vtkLongLongArray()
    # #tuple * #component の配列を生成.
    point id dataarray.SetNumberOfTuples(
        grid.GetNumberOfPoints())
    (point id dataarray.
        SetNumberOfComponents(1))
    # 節点 ID を設定
    for i in range(grid.GetNumberOfPoints()):
        point id dataarray.SetValue(i, i)
    # 成分名を設定
    point id dataarray.SetName("point id")
    #vtkPointData クラスのインスタンスに登録
    grid.GetPointData().AddArray(
        point id dataarray)
```

コード 8 節点成分の格納例

### 5. フィルタ処理

VTK と ParaView において、レンダリング以外 の処理をフィルタ処理と呼ぶ。断面といった可視 化のための処理のほか、補間といったデータ処理 や成分の消去といったデータの修正などがフィ ルタ処理として実装されている。本章ではいくつ か基本的なフィルタ処理を紹介する。

コード 9に ParaView の Threshold フィルタに相 当するコード例を示す。コード 9は、ParaView に 含まれるファイル例を読み込み、ある節点成分が 1000 以上の要素のみを抽出し、非構造格子として ファイル出力する例である。図 3 にコード 9 に よる出力ファイル可視化例を示す。

## import vtkmodules.all as vtk

# ParaView の Example に含まれる headsq.vti headsq\_path = 'C:/Program Files/ParaView 5.10.1-Windows-Python3.9-msvc2017-AMD64/examples/headsq.vti' reader = vtk.vtkXMLImageDataReader() reader.SetFileName(headsq\_path) reader.Update() headsq = reader.GetOutput()

# ParaView の Threshold フィルタに相当
threshold\_filter = vtk.vtkThreshold()
threshold\_filter.SetLowerThreshold(1000.0)
threshold\_filter.SetInputData(headsq)
threshold\_filter.Update()
# threshold\_filter の結果は非構造格子として出力
される
unstructured\_grid = threshold\_filter.GetOutput()

writer = vtk.vtkXMLUnstructuredGridWriter()
writer.SetFileName('unstructured\_grid.vtu')
writer.SetInputData(unstructured\_grid)
writer.Write()

コード 9 Threshold クラス使用例

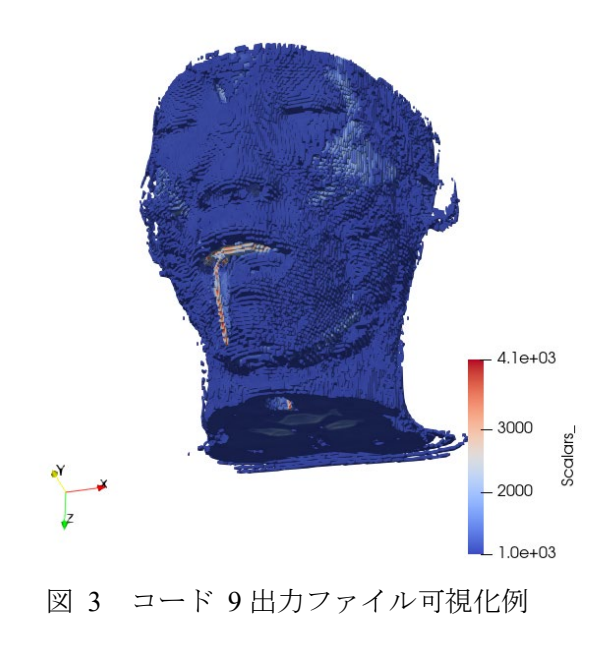

コード 10 に ParaView の Clip フィルタに相当 するコード例を示す。コード 10 は ParaView に含 まれるファイル例を読み込み、vtkClip クラスのデ フォルトの XY 断面でクリッピングし、非構造格 子として出力する例である。コード 10 ではまた、 中間結果を生成することなく読み込み、フィルタ と書き込みインスタンスを接続し、最後に一括で 更新を行うよう API を呼んでいる。図 4 にコード 10 による出力ファイル可視化例を示す。

## import vtkmodules.all as vtk

# ParaView の Example に含まれる headsq.vti headsq\_path = 'C:/Program Files/ParaView 5.10.1-Windows-Python3.9-msvc2017-AMD64/examples/headsq.vti' reader = vtk.vtkXMLImageDataReader() reader.SetFileName(headsq\_path)

```
# ParaView の Clip フィルタに相当
clip_filter = vtk.vtkClipDataSet()
# フィルタ(読み込みインスタンス)を接続
clip_filter.SetInputConnection(
    reader.GetOutputPort())
```

writer = vtk.vtkXMLUnstructuredGridWriter()
writer.SetFileName('unstructured\_grid.vtu')
# フィルタを接続
writer.SetInputConnection(
 clip\_filter.GetOutputPort())
# 接続されている全フィルタを更新
writer.Update()
writer.Write()

コード 10 Clip クラス使用例

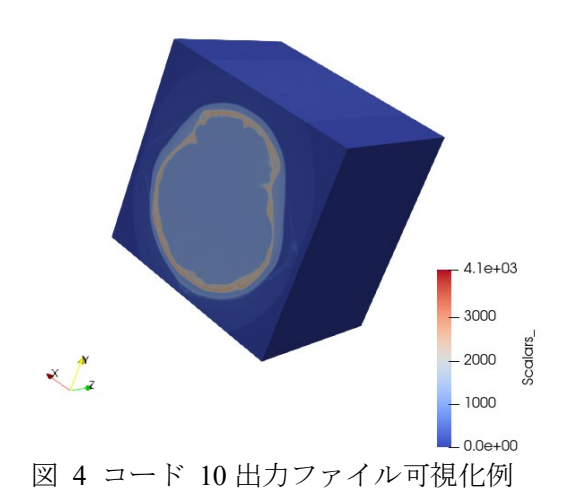

コード 9 とコード 10 に示した通り、VTK でフ ィルタ処理を行うためには概ね以下の順でAPIを 呼び出す。

- 1. フィルタクラスのインスタンスを生成する。
- 1のインスタンスのメンバ関数を呼び出し、 パラメータを設定する。
- 1のインスタンスの SetInputData(または SetInputConnection) メンバ関数を呼び出し、 フィルタの入力を登録する。
- 1のインスタンスの Update メンバ関数を呼び出し、接続されているフィルタを全て更新する。
- 5. 1のインスタンスの出力を得たい場合、 GetOutput メンバ関数を呼び出す。

## 6. まとめ

本稿では VTK の基礎として、基本的なファイ ル読み書き、データ構造の説明と簡単なフィルタ 処理を行った。本稿で示した通り、VTK の API は 継承やコーディング規約により統一的であり、非 常に可読性が高いことがわかる。すなわち、VTK を用いることで、ポスト処理の実装において高い 再利用性と可読性を同時に得ることができる。

本稿では VTK を用いたレンダリングを扱わな かった。VTK はレンダリングのための Qt コンポ ーネントを提供している。また、VTK は断面の選 択、凡例や尺など 3D ビュー上のコンポーネント も提供している。VTK と Qt と組み合わせること で、ポスト処理ソフトウェアにポスト処理のほか、 ParaView 同様のレンダリングを容易に実装する 弊社は VTK を用いたソフトウェア開発の実績 がある。また VTK の導入支援も行っている。ポ スト処理におけるデータ処理やレンダリングで お困りの時はぜひご相談いただきたい。

また、VTK に関する知識を活かして、弊社は ParaView の利用支援サービスを行っている。VTK は ParaView のバックエンドであり、ParaView の 新機能やマニュアルにない機能などを、VTK の知 識を活かして利用支援を行うことができる。オー プンソースの可視化ソフトウェア ParaView をご利 用の際には、ぜひ弊社の知見も加えていただきたい。

## 参考文献

- ParaView Open-source, multi-platform data analysis and visualization application. Online. ParaView - Open-source, multi-platform data analysis and visualization application. [n.d.]. Available from: https://www.paraview.org/. [viewed 2023-05-08].
- [2] VTK The Visualization Toolkit. Online. VTK -The Visualization Toolkit. [n.d.]. Available from: https://vtk.org/. [viewed 2023-05-08].
- Qt | Cross-platform Software Design and Development Tools. Online. Qt | Tools for Each Stage of Software Development Lifecycle. [n.d.]. Available from: https://www.qt.io/ja-jp/. [viewed 2023-05-08].
- [4] VTK/Copyright.txt at master · Kitware/VTK.
   Online. GitHub. [n.d.]. Available from: https://github.com/Kitware/VTK/blob/master/Co pyright.txt. [viewed 2023-05-08].
- vtk. Online. PyPI. [n.d.]. Available from: https://pypi.org/project/vtk/. [viewed 2023-05-08].
- ※ 技術情報誌アドバンスシミュレーションは、 アドバンスソフト株式会社 ホームページのシ ミュレーション図書館から、PDF ファイル(カ ラー版)がダウンロードできます。(ダウンロ ードしていただくには、アドバンス/シミュレ ーションフォーラム会員登録が必要です。)